# Possible fixes for Web ASSIST not displaying graphics

If Web ASSIST fails to display graphics, there are two possible fixes.

## Change browser security settings

Start Internet Explorer

Go to menu 'Tools' ->'Internet Options'

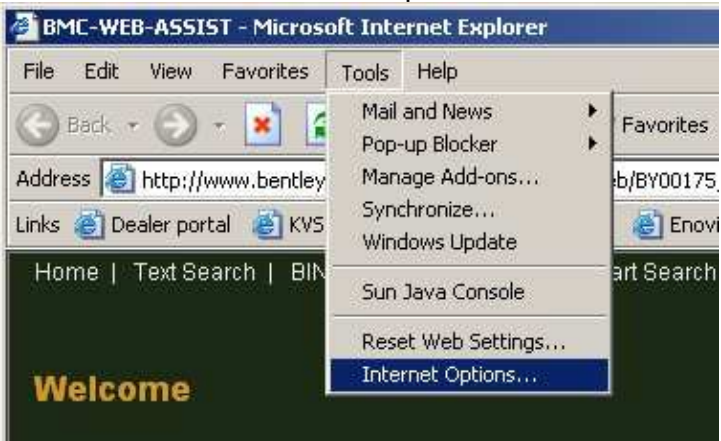

Click on 'Security' tab

Click on 'Trusted sites'

Add 'http://www.bentleytechinfo.com' to the trusted sites, ensuring you have removed the tick from 'require server verification (https:) for all sites in this zone'

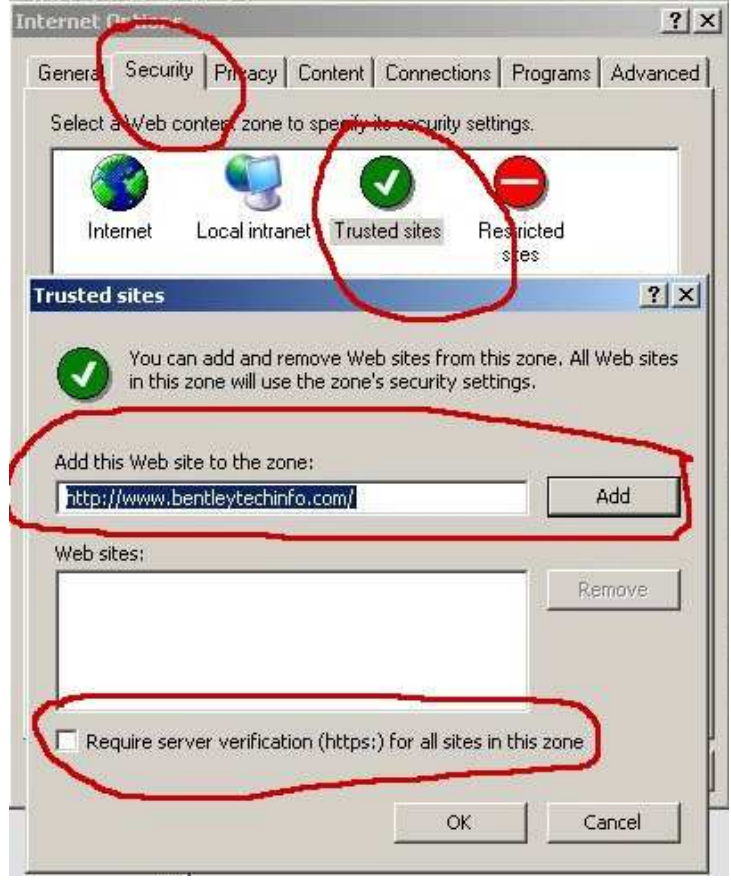

Restart Internet Explorer and try viewing Web ASSIST graphics

# Register the graphics viewer manually

Go to 'Start button' -> 'Programs' -> 'Accessories' -> 'Command Prompt' Click on 'Command Prompt' with the right mouse button Select 'Run as' and run it as administrator

| I≡I Model B71-Be                                                                                                    | entley Continental GT 🔄                                               | Year 4-2004 VIN                                                                                              | SCBCE63W04C020001                                                                          |
|----------------------------------------------------------------------------------------------------|-----------------------------------------------------------------------|----------------------------------------------------------------------------------------------------|--------------------------------------------------------------------------------------------|
|                                                                                                    | Welcome to                                                            | Communications                                                                                               | •                                                                                          |
| ASSIST<br>DVD-ROM Publication Data<br>for Bentley Continental GT, Continental Flyin<br>GTC Motor Cars                                                                                                    |                                                                       | Games     Microsoft Interactive Training     System Tools     Address Book     Calculator     Command Prompt | <ul> <li>WEB-ASSIST is<br/>service informatic<br/>screen, please si<br/>to view</li> </ul> |
|                                                                                                    |                                                                       |                                                                                                    |                                                                                            |
|                                                                                                    |                                                                       |                                                                                                    | New Office Document<br>Open Office Document<br>WinZip<br>PDF-ConverterPro                  |
| PUBLICATION INDE                                                                                                    | <ul> <li>Program Compatibility Wizard</li> <li>Synchronize</li> </ul> | 예g WinZip 🕨                                                                                                  |                                                                                            |
| Psp                                                                                                    | Tew for this issue of ASS                                             | Windows Explorer                                                                                             | Send To                                                                                    |
| Documents                                                                                                    | Accessories     Oracle for Windows NT                                 | y wordPad                                                                                                    | Copy                                                                                       |
| Settings Search Using and Second Second S | Microsoft Access     Microsoft Excel      Intro Unicode               |                                                                                                    | Create Shortcut<br>Delete<br>Rename                                                        |
| Run                                                                                                    | ×                                                                     | bn                                                                                                    | Sort by Name<br>Properties                                                                 |
| Log Off allenr Shut Down                                                                                                    | Concern Reports                                                       |                                                                                                    |                                                                                            |

🎽 Start 🧔 💿 🎯 🍟 🗀 5 Window... + 🔯 Inbox - Mic... 🛛 🧕 2 Interne... + 🔀 2 Microso... + 🕎 WT 01000 ...

### This will give a Command Prompt window

- Type the following in the Command Prompt window
- "Cd c:\windows\downloaded program files"

#### Press return

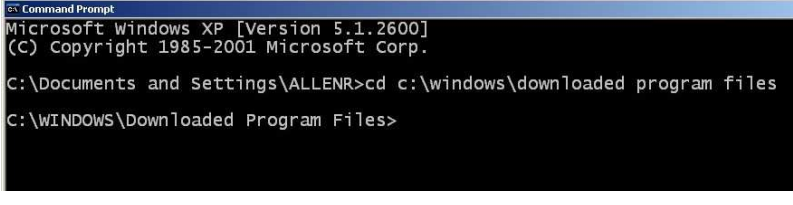

### Type "regsvr32 asc\_viewer.ocx"

#### Press return Command Prompt Microsoft Windows XP [Version 5.1.2600] (C) Copyright 1985-2001 Microsoft Corp. C:\Documents and Settings\ALLENR>cd c:\windows\downloaded program files C:\WINDOWS\Downloaded Program Files>regsvr32 asc\_viewer.ocx

#### The following message should display

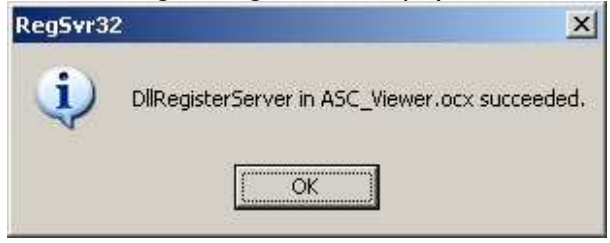

Now start Web ASSIST and the graphics should be visible.